## 実験 12. H8 マイコンを用いた入出力制御

1. 目的

この実験では、ルネサステクノロジー社製H8CPU(以下、マイコンと呼ぶことにする) を用いて、DIP スイッチからの入力信号に応じて、LED の点灯を制御するプログラムを作 成し、実験11と併せてマイコンによる入出力制御方法について学ぶ.

## 2. 実験

2.1 概要

H8CPUのポート7 (P70, P71, P72) に接続された DIP スイッチの3つの入力信号を読 み取り、それらを3ビットの二進数と見なして、対応したポート5の各ビット(P50~P57) に接続された8個のLEDを点灯させる。

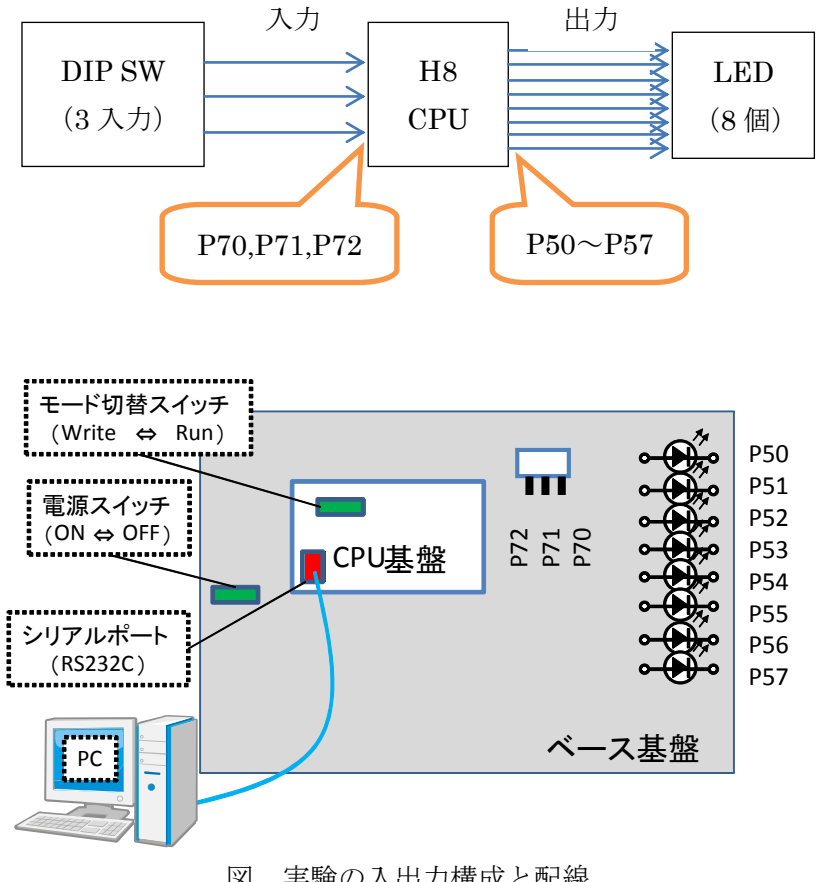

図 実験の入出力構成と配線

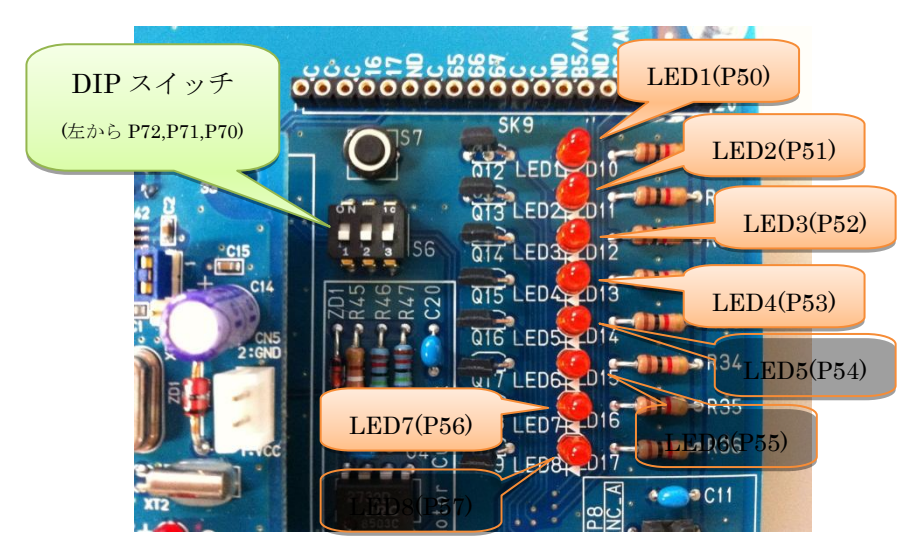

図 DIP スイッチ(Port7 に接続)と LED(Port5 に接続)

実験の流れを以下に示す.

A:新規プロジェクトの作成

新規プロジェクトを作成し、プログラミング環境を準備する.

B:プログラムの作成

C 言語で LED 点滅プログラムをコーディングする.

C:ビルド(コンパイル作業)

作成したソースファイルをコンパイルし, H8 CPU が理解できる形式に変換し,「実行ファイル」を生成する.

D:実行ファイルをマイコンに書き込む

PCとH8マイコンを接続し、生成した実行ファイルをマイコンに書き込む.

E:実験(動作確認)

電源を入れ、プログラム通りに DIP スイッチの入力によって LED の点灯を制御できることを確認する.

これらの手順のうち、A~D は実験 10 および 11 と同じであるため、詳細は前回までの実 験資料を参考にすること。

2.2 装置

(1) DIP スイッチ

今回の実験で使用するスイッチは、DIP スイッチと呼ばれるものであり、つまみをスライ ドさせることで、ON/OFF を切り替えることができる。図のようなスイッチの場合、1つ のつまみが、1つのスイッチになっているため、4 ビットのスイッチとなる。e-nuvo BASIC のベース基盤に装着されているスイッチは、3 ビットのスイッチである。これらのスイッチ はそれぞれマイコンのポート7のビット0(P70)、ビット1(P71)、ビット2(P72)につながっ ており、これらのビットの入力信号を取得できれば、スイッチのON/OFF状態を判断す ることが可能となる。

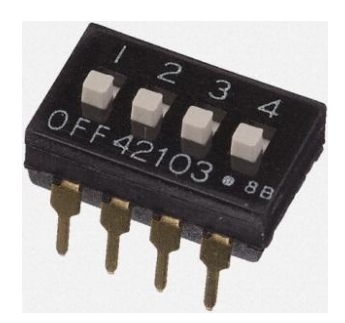

図 4bit-DIP スイッチ

(2) LED

本実験では8個のLEDを利用する。各LEDは、マイコンのポート5のビット0(P50) からビット7(P57)に接続されており、これらのビットへの出力をHigh/Lowにするこ とでLEDの点滅を制御することができる。

2.3 実験の手順

A. 新規プロジェクトの作成

デスクトップの「プログラミング数値処理関連」から「High-Performance Embedded Workshop」のショートカットをダブルクリックし、HEW を起動する。HEW の起動が完了したら、この実験用の新規プロジェクトを作成する。

- $\mathcal{T}$   $\mathcal{T}$   $\mathcal{T}$
- ワークスペース名:DIPSW\_TEST
- プロジェクト名: DIPSW\_TEST
- ディレクトリ : z:¥DIPSW\_TEST
- CPU 種別: H8S,H8/300(初期値のまま)
- ツールチェイン: Renesas H8S,H8/300 Standard (初期値のまま)

プロジェクト作成において,注意するところは以下の 2 か所である. それ以外は変更点はない.

- (1)「1/9 CPUの選択」
  - CPU シリーズ : 300H

```
CPU タイプ : 3687
```

(2)「1/4 標準ライブラリの選択」

「全て無効」ボタンをクリックして、ライブラリを外す.

プロジェクトが完了したら、前回までの実験同様に**ヘッダファイル「3687.h」**を実験用の フォルダ(DIPSW\_TEST.c と同じディレクトリ)にコピーする。 3687.h は以下のディレ クトリからコピーすること.

Y:¥HEW によるプログラミング開発¥3687.h

さらに、HEW の画面において、先にコピーしたヘッダファイル「3687.h」をプロジェクトに追加する作業も前回の実験と同様に行う(詳細は前回の資料を参照すること)。

B. プログラムの作成

HEW 上で、実験用のプログラムを作成する。大きく分けて、以下の処理を追加修正する。

- (1) ヘッダファイル「3687.h」のインクルード
- (2) 内部関数 init()の宣言、定義を追加
- (3) 内部関数 DIP\_SW0の宣言、定義を追加
- (4) 内部関数 LED\_ON()の宣言、定義を追加
- (5) main 関数に、メインルーチンを記述

修正後のプログラム DIPSW\_TEST.c を下記に示す。

#include "3687.h"

//関数のプロトタイプ宣言 void init(void); int DIP\_SW(int bit\_Num); void LED\_ON(int LED\_Num); void main(void);

//ポートの入出力を設定 void init(void)

{

IO.PCR5 = 0xFF;//ポート5の入出力設定(LED 出力用) IO.PCR7 = 0x00; //ポート7の入出力設定(DIP スイッチ入力用)

}

```
//各 DIP スイッチの状態を取得
//引数:スイッチの番号 (ビット0~ビット2)
//戻り値:スイッチの状態
int DIP_SW(int bit_Num)
{
      switch(bit_Num)
      {
             case 0: return(IO.PDR7.BIT.B0);
             case 1: return(IO.PDR7.BIT.B1);
             case 2: return(IO.PDR7.BIT.B2);
      }
}
//指定した LED を点灯
//引数: 点灯させる LED の番号(LED1 から LED8)
void LED ON(int LED Num)
{
      switch(LED_Num)
      {
             case 1: IO.PDR5.BYTE = 0x01; break;
             case 2: IO.PDR5.BYTE = 0x02; break;
             case 3: IO.PDR5.BYTE = 0x04; break;
             case 4: IO.PDR5.BYTE = 0x08; break;
             case 5: IO.PDR5.BYTE = 0x10; break;
             case 6: IO.PDR5.BYTE = 0x20; break;
             case 7: IO.PDR5.BYTE = 0x40; break;
             case 8: IO.PDR5.BYTE = 0x80; break;
      }
}
//main 関数
void main(void)
{
      int LED_Num;//点灯させる LED の番号(1~8)
```

```
//初期環境設定
init();
//メインループ
while(1)
{
    //DIP スイッチの状態を調べて、点灯させる LED を決める
    LED_Num = 1;
    if(DIP_SW(0) == 1) LED_Num = LED_Num + 1;
    if(DIP_SW(1) == 1) LED_Num = LED_Num + 2;
    if(DIP_SW(2) == 1) LED_Num = LED_Num + 4;
    //選ばれた LED を点灯
    LED_ON(LED_Num);
}
```

D. コンパイル

メニュー中の「ビルド」から「全てをビルド」を選択し、ビルドを行う。ビルドが成功すると、下図のように HEW 下部のステータス画面に「Build Finished. 0 Errors, 0 Warnings」と表示される。ビルドに成功すると、Debug フォルダの中に「DIPSW\_TEST.mot」という実行ファイルが生成されるので、確認せよ。

E プログラムをマイコンに書き込む

H8 CPU 用のバイナリプログラム「DIPSW\_TEST.mot」ファイルが準備できたら、PC と CPU 基盤を接続し、書き込み作業を行う。CPU 基盤と PC をシリアルケーブルで接続 し、FDT を使って、バイナリプログラムを書き込め。

F. 実験(動作確認)

接続がすべて完了したら、次の手順に従って動作確認を行う.

- Step 1 ベースボードの電源を一度 OFF にする。
- Step 2 CPU 基盤の DIP スイッチを「RUN」に変更する。
- Step 3 準備が出来たら、ベース基盤の電源スイッチを ON にする。
- Step 4 ベース基盤上の DIP スイッチに応じて、点灯する LED が変化すれば成功。

- 3.4 プログラムの解説
  - (1) init0関数

この関数では、P50~P57を出力に設定、P70~P72を入力に設定している.

//ポートの入出力を設定 void init(void) { IO.PCR5 = 0xFF;//ポート5の入出力設定(LED 出力用) IO.PCR7 = 0x00; //ポート7の入出力設定(DIP スイッチ入力用)

1

ポートの入出力設定は、ポートコントロールレジスタ(PCR)を介して行う(実験 10 で 説明済み). P50~P57 (Port5 の BIT0~BIT7)は LED への出力に使う. そのため、このプ ログラムでは、Port5 全体を出力ポートとして設定している(0xFF は 2 進数で 1111 1111). P70~P72 (Port7 の BIT0~BIT2)は、DIP スイッチの入力に使う. そのため、このプロ グラムでは、Port7 全体を入力として設定している(0x00 は 2 進数で 0000 0000).

## (2) DIP\_SW0 関数

この関数では、指定した DIP スイッチの値(P70, P71, P72 の値)を取得している.

```
//各 DIP スイッチの状態を取得
//引数:スイッチの番号(ビット0~ビット2)
//戻り値:スイッチの状態
int DIP_SW(int bit_Num)
{
     switch(bit_Num)
     {
        case 0: return(IO.PDR7.BIT.B0);
        case 1: return(IO.PDR7.BIT.B1);
        case 2: return(IO.PDR7.BIT.B2);
     }
}
```

引数 bit\_Num で指定した DIP スイッチの番号に応じて,3つの DIP スイッチの状態を0 (OFF) または1 (ON) を返す.

3 つの DIP スイッチは, H8 CPU から見ると, それぞれ Port7 の BIT0, BIT1, BIT2 に 割り当てられている.ポートの値を参照するには,ポートデータレジスタ (PDR) を介し て行う.本実験では Port7 を利用するため, PDR7 を用いることになる.

| ビット | ビット名 | 初期値 | 入力(R)/出力(W) | 説明              |
|-----|------|-----|-------------|-----------------|
| 7   | —    | 1   | —           | このレジスタをリードすると,  |
| 6   | P76  | 0   | R/W         | PCR7 がセットされているビ |
| 5   | P75  | 0   | R/W         | ットはこのレジスタの値が読   |
| 4   | P74  | 0   | R/W         | みだされます. ビット7とビッ |
| 3   | —    | 1   | —           | ト3はリザーブビットです.リ  |
| 2   | P72  | 0   | R/W         | ードすると,常に1が読みださ  |
| 1   | P71  | 0   | R/W         | れます.            |
| 0   | P70  | 0   | R/W         |                 |

表 ポートデータレジスタ7 (PDR7) の仕様

(3) LED\_ON()関数

この関数では、指定した番号に対応したピンに接続された LED を点灯する.

//指定した LED を点灯 //引数: 点灯させる LED の番号(LED1 から LED8) void LED\_ON(int LED\_Num) { switch(LED\_Num) { case 1: IO.PDR5.BYTE = 0x01; break; //PDR5.BIT.B0=1 case 2: IO.PDR5.BYTE = 0x02; break; //PDR5.BIT.B1=1 case 3: IO.PDR5.BYTE = 0x04; break; //PDR5.BIT.B2=1 case 4: IO.PDR5.BYTE = 0x08; break; //PDR5.BIT.B3=1 case 5: IO.PDR5.BYTE = 0x10; break; //PDR5.BIT.B4=1 case 6: IO.PDR5.BYTE = 0x20; break; //PDR5.BIT.B5=1 case 7: IO.PDR5.BYTE = 0x40; break; //PDR5.BIT.B6=1 case 8: IO.PDR5.BYTE = 0x80; break; //PDR5.BIT.B7=1 } }

8 つの LED は、H8 CPU から見ると、それぞれ Port5 の BIT0~BIT7 に割り当てられて いる.この関数ではビットごとに LED を ON(1)/OFF(0)を設定するのではなく、8 つの LED すべてに対して「一括」で値を設定している.すなわち実験 10 の時は BIT 単位で設 定していたが、今回は BYTE 単位での設定となっている.プログラム中の LED\_Num に対 する処理をまとめると、以下のようになる.

| LED_Num | PDR5  |           | Domtをの出能  |           |
|---------|-------|-----------|-----------|-----------|
|         | 16 進数 | 2 進数      | Forto の状態 |           |
| 1       | 0x01  | 0000 0001 | P50 のみ 1  | LED1 のみ点灯 |
| 2       | 0x02  | 0000 0010 | P51 のみ 1  | LED2 のみ点灯 |
| 3       | 0x04  | 0000 0100 | P52 のみ 1  | LED3 のみ点灯 |
| 4       | 0x08  | 0000 1000 | P53 のみ 1  | LED4 のみ点灯 |
| 5       | 0x10  | 0001 0000 | P54 のみ 1  | LED5 のみ点灯 |
| 6       | 0x20  | 0010 0000 | P55 のみ 1  | LED6 のみ点灯 |
| 7       | 0x40  | 0100 0000 | P56 のみ 1  | LED7 のみ点灯 |
| 8       | 0x80  | 1000 0000 | P57 のみ 1  | LED8 のみ点灯 |

表 引数 LED\_Num と Port5 からの出力の対応関係

## 4 課題

先のプログラムを参考に、次の2つの課題を行え.

課題1:下図の①~⑧の順番で,一定の周期でLED1からLED8まで点灯させる(図では 右から左に明かりが動いているように見せる)プログラムを作成せよ.ただし,LED8 を点灯させた後は,再び最初の状態(LED1のみ点灯)の状態に戻り処理を繰り返すよ うにせよ.なお,待ち時間は実験11のときに利用した sleep 関数を利用せよ(与える時 間は1秒にせよ).

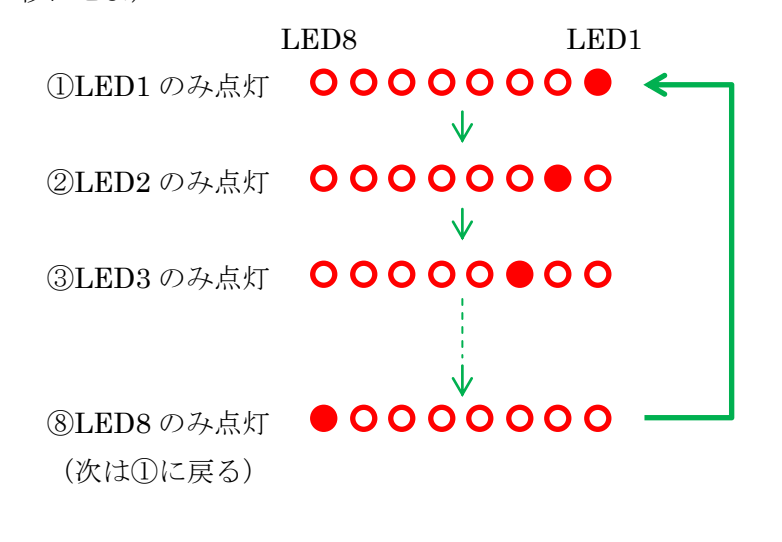

図 LED を順番に点灯させていく様子

課題2: 以下の対応表に従って, P70~P72の入力に対応して LED1~LED8 を点灯させる プログラムを作成せよ.

| P72 | P71 | P70 | LED の状態           |
|-----|-----|-----|-------------------|
| 0   | 0   | 0   | 全 LED 消灯          |
| 0   | 0   | 1   | 奇数番号の LED のみ点灯    |
| 0   | 1   | 0   | 偶数番号の LED のみ点灯    |
| 0   | 1   | 1   | LED1~LED4 のみ点灯    |
| 1   | 0   | 0   | LED5~LED8 のみ点灯    |
| 1   | 0   | 1   | 課題1のように LED を点灯   |
| 1   | 1   | 0   | 課題1での点灯順番を反対にして点灯 |
| 1   | 1   | 1   | 全 LED 点灯          |

図 Port7の状態と、LEDの点灯動作の対応関係